## 活動報名/戶外活動保險宣告

▶■成報名

 活動報名:確認活動參與對象為學生,即可報名活動,可直接點選報名,或點選活動名稱進入活動詳細資訊確認 後報名。

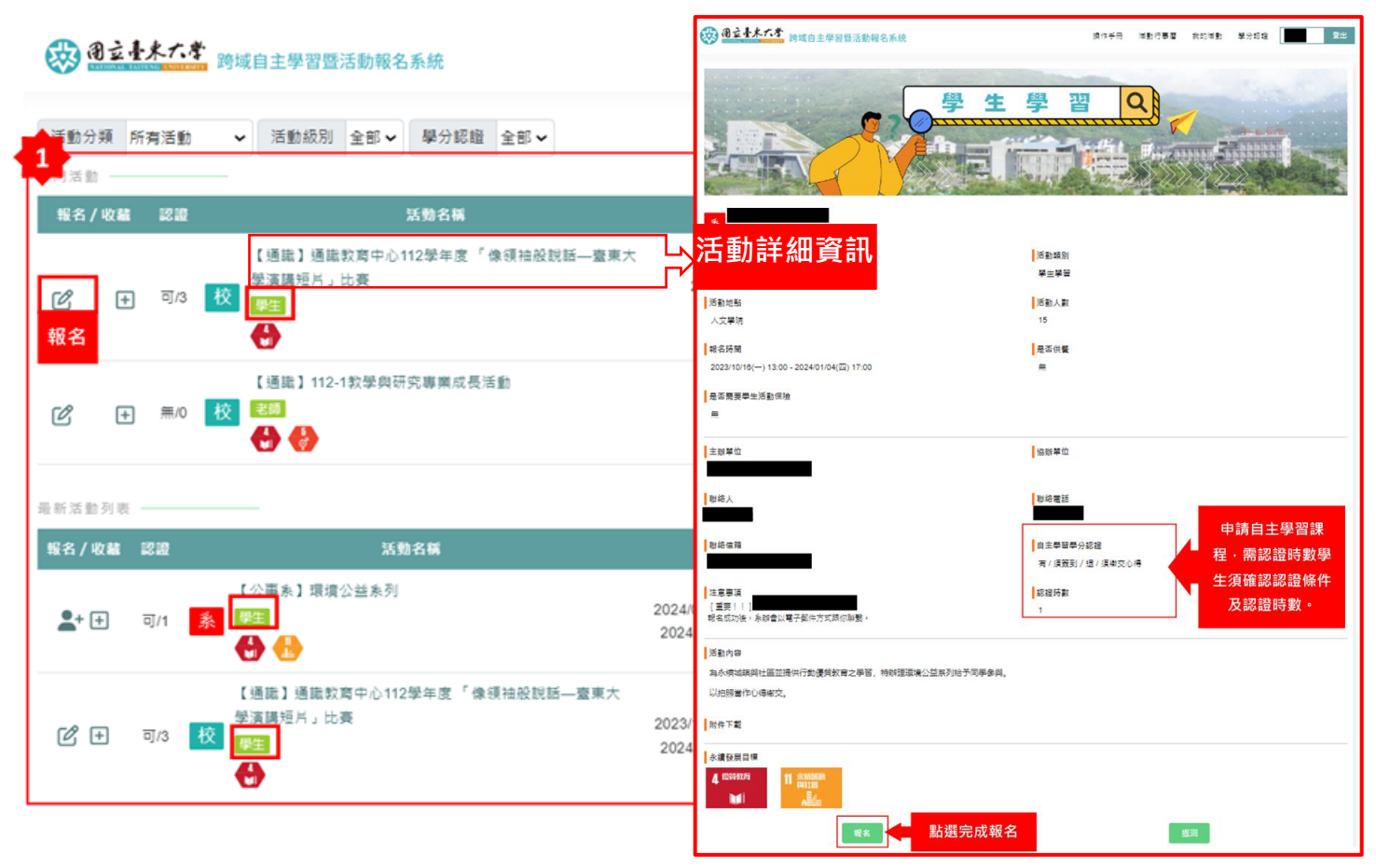

- 確認報名資訊:活動名稱與個人資訊均由系統自動帶入(如有錯誤請與教發中心聯繫)·電話必填(請填個人聯絡電話)·供餐視活動時間顯示
- 5. 戶外活動保險宣告:若該活動為戶外活動則另外跳出宣告同意提供身分證字號及出生年月日作為活動保險之用
   途,請詳細閱讀三秒後方可點選【我已詳細閱讀並接受上述內容】,若選擇【我不同意】則視為報名資格不符。

| <sub>活動名稱</sub><br>系統自動帶入               | 宣告同意提供身份證字號及出生年月日作為活動保險之用途                           |
|-----------------------------------------|------------------------------------------------------|
| 活動時間                                    | 大汪動為校外汪動                                             |
| 系統目動帶人                                  |                                                      |
| 帳號                                      | 依學務處「校外活動安全維護要點」第三條規定                                |
| 系統自動帶入                                  |                                                      |
| 姓名                                      | 舉辦學生校外活動參加人員皆需投保平安保險                                 |
| 系統自動帶入                                  | <b>林雨同奈相供国上资料优先但哈住田</b>                              |
| 單位                                      | <b>故</b> 而 同 息 提 供 <mark>個 人 真 科 作 局 </mark> 休 贼 伊 用 |
| 系統自動帶入                                  | 如不同意提供則視報名資格不符                                       |
| Email                                   |                                                      |
| 系統自動帶入                                  | 我已詳細閱讀並接受上述內容 我不同意                                   |
| <sup>-®</sup> ■<br>必填・個人聯絡電話(請不要填親人電話)  |                                                      |
| 供餐<br>■ 革 □ 素 □ 不需要 依個人需求選擇             |                                                      |
| 備註                                      |                                                      |
| 11日 11日 11日 11日 11日 11日 11日 11日 11日 11日 |                                                      |